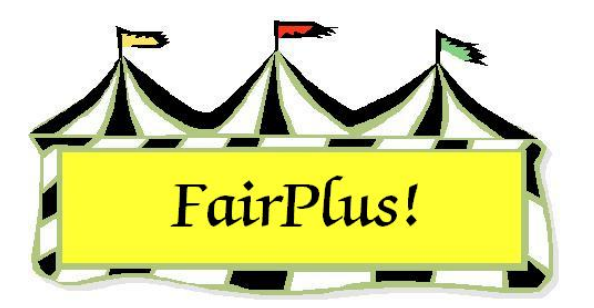

## State Fair Registration Form

Click Go to > To State Fair/Registration-Items > Registration Forms. See Figure
1.

| Sort Members By                                                                                                    | 4H Members                                                                                                    |
|----------------------------------------------------------------------------------------------------|----------------------------------------------------------------------------------------------------|
| Return 💿 Last Name                                                                                                    | GOS4022 Adamson, Adam A 🛛 📈                                                                                                    |
| List 4H Members                                                                                                    | GOS3801 Adventurer, Aladdin D<br>GOS3798 Beagle, Snoopy L<br>GOS4279 Bear, BooBoo K                                                                                                    |
| List 4H Clubs                                                                                                    | GOS4296 Bear, Cindy B<br>GOS4278 Bear, Yogi D                                                                                                    |
| Form Return Date                                                                                                    | GOS4202 Beethoven, Schloeder A<br>GOS4280 Bell, Tinker D<br>GOS4251 Big Red Dog, Clifford I                                                                                                    |
| 07/01/01 Print Blank Form                                                                                                    | GOS4282 Bird, Road Runner M                                                                                                    |
| Note: The 'List 4H Members' and 'Print Registration Forms' but<br>will not be enabled until a sort method has been selected and<br>form return date has been entered or displayed.<br>Printed Instructions<br>© Use text below<br>IMPORTANT: Please refer to the County Fair Premium Book<br>obtain the correct Class code for any project you wish to entri<br>into the fair. Enter these codes with your project code and<br>description below.<br>© Use custom text (Enter Below) | tons GDS3923 Brown, Charlie M<br>GDS3923 Brown, Charlie M<br>GDS3601 Brown, Sally M<br>GDS3628 Bunny, Bugs E<br>GDS4281 Canary, Tweety M<br>GDS3911 Cat, Dilbert N<br>GDS3957 Cat, Slyvester J<br>GDS3827 Chipmunk, Alvin L<br>GDS3617 Chipmunk, Alvin L<br>GDS3617 Chipmunk, Chip A<br>GDS365 Chipmunk, Chip A<br>GDS3965 Chipmunk, Simon I<br>GDS3965 Chipmunk, Simon I<br>GDS3966 Chipmunk, Theodore A<br>GDS3966 Chipmunk, Theodore A<br>GDS3966 Chipmunk, Theodore A<br>GDS3966 Chipmunk, Simon I<br>GDS3966 Chipmunk, Simon I<br>GDS3966 Chipmunk, Simon I<br>GDS3966 Chipmunk, Simon I<br>GDS3966 Chipmunk, Simon I<br>GDS3821 Collie, Lassie J<br>GDS4229 Coyote, Wie E<br>GDS4288 Crane, Ichabod D |
|                                                                                                    | None (0)                                                                                                    |
| Load Save Clear                                                                                                    |                                                                                                    |

Figure 1. State Fair Registration

- 2. Click the Last Name or Club/Last Name radio button.
- 3. Click the List 4H Members or the List 4H Clubs button to list the 4-H members.
- 4. Enter the **deadline date** when the registration forms are due in the *Form Return Date* field.

- 5. Select the **Use text below** or **Use custom text** for the instructions. Enter instructions when the *Use custom text* option is selected.
- 6. Click the All button or individual exhibitors.
- 7. Click the **Print Registration Form** button. See Figure 2 for a sample registration form.

| Goshen Cou                                        | nty Fair Registration Form                                                             |                    | 6/15/2006 1:53:01 PM Page 1                                                               |
|---------------------------------------------------|----------------------------------------------------------------------------------------|--------------------|-------------------------------------------------------------------------------------------|
| Member: GOS                                       | 54022                                                                                  | Club:              | Bent Barrels Crooked Arrows                                                               |
| Ada                                               | mson, Adam A                                                                           | Phone:             | (307)234-9878                                                                             |
| 355                                               | Grand                                                                                  | Grade:             | 10                                                                                        |
| Jelly                                             | vstone, WY 87000-0000                                                                  | Age:               | 15                                                                                        |
| Current enrolled p                                | project list. Please report any errors.                                                |                    |                                                                                           |
| 63001 Archery<br>63201 Muzzleloa<br>63501 Shotgun | ading                                                                                  | 63301 F<br>63401 F | Pistol<br>Rifle                                                                           |
|                                                   |                                                                                        |                    |                                                                                           |
| IMPORTANT: PI                                     | ease refer to the County Fair Premium B<br>sh to enter into the fair. Enter these code | ook to ob          | tain the correct Class code for any project you<br>ur project code and description below. |
| Class                                             | Project Code/Description                                                               | Class              | Project Code/Description                                                                  |
|                                                   |                                                                                        |                    |                                                                                           |
|                                                   | Please complete                                                                        | and ret            | urn by 07/01/01                                                                           |

Figure 2. State Fair Registration Form